## 9.2 View Self Service Comp Time Balance

Purpose: Use this document as a reference for viewing comp time balances in Self Service in ctcLink.

Audience: Employees

## **View Self Service Comp Time Balance**

## Navigation: HCM Employee Self Service > Time Reporting > View Time > Time

- 1. The **Time** page displays.
- 2. On the left hand menu, select **Leave / Comp Time**.
- 3. Leave Type(i.e. Comp Time Plan) and any existing balance displays.
  - Select the (>) on the right hand side of the screen to see additional details.

| Leave Balances                    |         |       |  |  |  |
|-----------------------------------|---------|-------|--|--|--|
| Leave Balances Summary (In Hours) |         |       |  |  |  |
| Leave type                        | Dalance |       |  |  |  |
| WFSECMP                           | 0.00    | 160 > |  |  |  |

4. The Leave Balance Details section displays.

| Leave Balances                                 |                 |         |           |                 |  |  |
|------------------------------------------------|-----------------|---------|-----------|-----------------|--|--|
| Return to Leave B                              | alances         |         |           |                 |  |  |
| Leave Balance                                  |                 |         |           |                 |  |  |
|                                                | WFSECMP Balance | Minimum | n Balance | Maximum Balance |  |  |
|                                                | 0.00            |         | 0         | 160             |  |  |
| Leave Balance Details                          |                 |         |           |                 |  |  |
| Accrual Date                                   |                 | Earned  | Taken     | Balance         |  |  |
| 06/30/2017                                     |                 | 0.00    | 0.75      | 0.00            |  |  |
| 02/21/2017                                     |                 | 0.00    | 0.50      | 0.00            |  |  |
| 01/13/2017                                     |                 | 0.00    | 2.50      | 0.00            |  |  |
| 10/13/2016                                     |                 | 2.25    | 0.00      | 0.00            |  |  |
| 10/02/2016                                     |                 | 1.50    | 0.00      | 0.00            |  |  |
| 06/30/2016                                     |                 | 0.00    | 1.25      | 0.00            |  |  |
| Balances are as of the specified Accrual Date. |                 |         |           |                 |  |  |

## 5. Process complete.